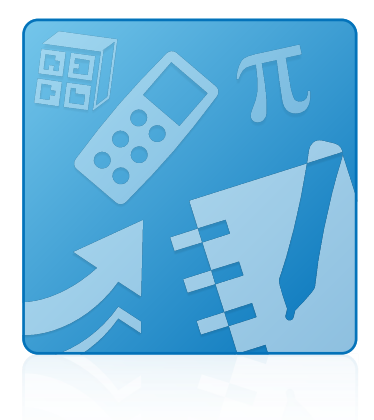

# **Education Software Installer 2015**

### **INSTALLATION GUIDE**

FOR WINDOWS OPERATING SYSTEMS

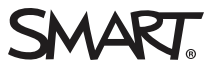

#### Trademark notice

SMART Notebook, SMART Ink, SMART Response, smarttech, the SMART logo and all SMART taglines are trademarks or registered trademarks of SMART Technologies ULC in the U.S. and/or other countries. Microsoft, Windows, Internet Explorer, ActiveX, DirectX and Visual Studio are either registered trademarks or trademarks of Microsoft Corporation in the U.S. and/or other countries. Adobe, Flash and Reader are either registered trademarks of Adobe Systems Incorporated in the U.S. and/or other countries. All other third-party product and company names may be trademarks of their respective owners.

#### Copyright notice

© 2015 SMART Technologies ULC. All rights reserved. No part of this publication may be reproduced, transmitted, transcribed, stored in a retrieval system or translated into any language in any form by any means without the prior written consent of SMART Technologies ULC. Information in this manual is subject to change without notice and does not represent a commitment on the part of SMART.

This product and/or use thereof covered by one or more of the following U.S. patents.

www.smarttech.com/patents

11/2015

## Getting started

This guide explains how to install the following software using the Education Software Installer:

- SMART Notebook® 15.2 collaborative learning software
- SMART Notebook Math Tools software
- SMART Product Drivers 12.4
- SMART Ink<sup>™</sup> 3.2
- SMART Response® 2015 assessment software

This guide is intended for teachers, IT administrators and others who are responsible for installing software on teachers' computers.

To use this guide, you must have access to the installation DVD or the Internet.

## Computer requirements

## NOTE

Operating systems and other third-party software released after this SMART software might not be supported.

Before you install the software, ensure the teachers' computers meet the minimum requirements:

- Intel<sup>®</sup> Core<sup>™</sup> 2 Duo processor or better
- 2 GB of RAM

• Free hard disk space:

| Software                               | Space required                                      |
|----------------------------------------|-----------------------------------------------------|
| SMART Notebook software                | 832 MB                                              |
| Gallery Essentials                     | 575 MB                                              |
| Lesson Activity Toolkit                | 136 MB                                              |
| SMART Product Drivers                  | 595 MB                                              |
| SMART Ink                              | 92 MB                                               |
| SMART Response software                | 521 MB                                              |
| Supporting files                       | 295 MB                                              |
| Handwriting recognition                | 107 MB<br>(24-60 MB for<br>additional<br>languages) |
| Recommended total free hard disk space | 3 GB                                                |

- Windows 7 SP1 (with Platform Update KB2670838 and Security Update KB3033929), Windows 8, Windows 8.1 or Windows 10 operating system
- Microsoft<sup>®</sup> .NET Framework 4.5.1 for SMART Notebook software and SMART Ink
- Microsoft Visual Studio® Tools for Office for SMART Ink
- Adobe® Flash® Player 19 ActiveX® control for SMART Notebook software
- Adobe Flash Player 19 Firefox<sup>®</sup> plug-in for SMART Notebook software and SMART Response software
- Adobe Reader® 8.0 or later
- DirectX<sup>®</sup> technology 10 or later for SMART Notebook software
- DirectX 10 compatible graphics hardware for SMART Notebook software
- Internet Explorer<sup>®</sup> Internet browser 8 or later
- Internet access to download SMART software

#### 👉 IMPORTANT

Some features require access to specific web sites. You might need to whitelist those web sites if your network restricts outbound Internet access. For further information, see *SMART Notebook* and *SMART Response VE add-ons behave unexpectedly behind a firewall or proxy*.

## Deploying the software

If you're an IT administrator and you want to deploy the software to multiple computers, see the *Education Software Installer 2015 system administrator's guide* (smarttech.com/kb/170902).

## Installing the software

You can install SMART education software using the complete installer or the web-based installer. The following table explains the differences between the two installers.

| Feature                                                       | Complete installer                                                                                        | Web-based installer                                                                      |
|---------------------------------------------------------------|----------------------------------------------------------------------------------------------------|------------------------------------------------------------------------------------------|
| Intended use                                                  | Installing all or most SMART<br>education software on<br>computers that might not have<br>Internet access | Installing some SMART<br>education software on<br>computers that have Internet<br>access |
| SMART education software included in the installer            | All software except Gallery collections and language packs                                                | No software                                                                              |
| SMART education software<br>downloaded during<br>installation | Gallery collections and language packs                                                                    | All software                                                                             |
| Included on the DVD                                           | Yes                                                                                                    | No                                                                                       |
| Available for download from the SMART website                 | Yes                                                                                                    | Yes                                                                                      |
| Download size                                                 | 865 MB                                                                                                    | 25 MB                                                                                    |

## Using the complete installer

#### Downloading and starting the complete installer

You can start the complete installer by inserting the DVD into the computer or by downloading the complete installer from the SMART website.

#### To start the complete installer from the DVD

1. Insert the DVD into the computer.

The Education Software Installer dialog box appears.

## ΝΟΤΕ

If the dialog box doesn't appear, browse to and open [DVD drive]\SMART Education Software.exe.

#### 2. Click Install.

The complete installer appears.

## NOTE

If you install the software without a valid maintenance agreement, you'll receive a 90-day trial.

A window for Notebook Advantage maintenance program appears with the message:

"This version of SMART Notebook software requires a paid subscription to SMART Notebook Advantage. Continue the installation for a 90-day trial."

For further information see, the SMART Notebook Advantage webpage.

#### To download and start the complete installer from the website

- 1. Go to smarttech.com/software, click the **Choose a version** button for the software you want to install, and then select the version of the software you want to install.
- 2. Click the download link for the complete installer.
- 3. Read the important notice that appears, because terms have changed, and then click the **Continue with Download** link.
- 4. Save the file to a temporary location.`
- 5. Double-click the file.

The complete installer appears.

## ΝΟΤΕ

If you install the software without a valid maintenance agreement you'll receive a 90-day trial.

A window for Notebook Advantage maintenance program appears with the message: "This version of SMART Notebook software requires a paid subscription to SMART Notebook Advantage. Continue the installation for a 90-day trial." For further information see, the SMART Notebook Advantage webpage.

#### To install the software using the complete installer

- 1. Start the complete installer as described in the previous procedures.
- 2. Click Next.

Review the terms in the software license agreement, and if you accept the terms, select I
accept the terms in the license agreement, and then click Next.

## 🚺 TIP

Select a language in the drop-down list to display the software license agreement in that language.

- 4. Specify the location where you want to install the software, and then click Next.
- 5. Select the software you want to install, and then click Next.

## 

- SMART Notebook and SMART Product Drivers are selected by default.
- If you install the software without a valid maintenance agreement, you'll receive a 90day trial.

A window for Notebook Advantage maintenance program appears with the message: "This version of SMART Notebook software requires a paid subscription to SMART Notebook Advantage. Continue the installation for a 90-day trial." For further information see, the SMART Notebook Advantage webpage.

- If you selected SMART Notebook, SMART Product Drivers or SMART Response in step 5, select the software you want to start automatically when you first log on to your computer, and then click Next.
- If you selected SMART Ink in step 5, select the Make SMART Ink Document Viewer the default PDF viewer to make SMART Ink Document Viewer the default PDF viewer, and then click Next.

### ΝΟΤΕ

The *Make SMART Ink Document Viewer the default PDF viewer* option isn't available in Windows 8, 8.1 or 10 operating systems.

 If you want to participate in the Customer Experience Program, select Enable the Customer Experience Program on all devices, and then click Next. 9. Move the languages you want to install from the *Available languages* list to the *Selected languages* list, and then click **Next**.

## ΝΟΤΕ

If a language's name is in bold text, the complete installer must download the language's file from the SMART website.

## TIP

To view the languages' native names (for example, "Deutsch" for German), select **Show native names**.

#### 10. Click Install.

The complete installer installs the software you selected in step 5.

11. Click **Finish** when you're done.

## ΝΟΤΕ

Depending on the version of Microsoft .NET Framework installed on your computer and the software you selected in step 5, you might need to restart your computer midway through the installation.

## Using the web-based installer

#### Downloading and starting the web-based installer

You can download the web-based installer from the SMART website, and then double-click the downloaded file to begin the installation.

#### To download and start the web-based installer

- 1. Go to smarttech.com/software, click the **Choose a version** button for the software you want to install, and then select the version of the software you want to install.
- 2. Click the download link for the web-based installer.
- 3. Read the important notice that appears, as terms have changed, and then click the **Continue with download** button.
- 4. Save the file to a temporary location.

5. Double-click the file.

The web-based installer appears.

## NOTE

If you install the software without a valid maintenance agreement, you'll receive a 90-day trial.

A window for Notebook Advantage maintenance program appears with the message: "This version of SMART Notebook software requires a paid subscription to SMART Notebook Advantage. Continue the installation for a 90-day trial." For further information see, the SMART Notebook Advantage webpage.

#### To install the software using the web-based installer

- 1. Start the web-based installer as described in the previous procedure.
- 2. Click Next.
- Review the terms in the software license agreement, and if you accept the terms, select I
  accept the terms in the license agreement, and then click Next.

#### TIP

Select a language in the drop-down list to display the software license agreement in that language.

4. Specify the location where you want to install the software, and then click Next.

## ΝΟΤΕ

If you install the software without a valid maintenance agreement, you'll receive a 90-day trial.

A window for Notebook Advantage maintenance program appears with the message:

"This version of SMART Notebook software requires a paid subscription to SMART Notebook Advantage. Continue the installation for a 90-day trial."

For further information see, the SMART Notebook Advantage webpage.

5. Select the software you want to install, and then click **Next**.

#### 👉 IMPORTANT

You must have Internet access to proceed to the next step.

 If you selected SMART Ink in step 5, select Make SMART Ink Document Viewer the default PDF viewer to make SMART Ink Document Viewer the default PDF viewer, and then click Next.

## ΝΟΤΕ

The *Make SMART Ink Document Viewer the default PDF viewer* option isn't available in Windows 8, 8.1 or 10 operating systems.

- 7. If you want to participate in the Customer Experience Program, select **Enable the Customer Experience Program on all devices**, and then click **Next**.
- 8. If you selected **SMART Notebook** in step 5, select the Gallery collections you want to install, and then click **Next**.
- 9. Move the languages you want to install from the *Available languages* list to the *Selected languages* list, and then click **Next**.

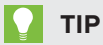

To view the languages' native names (for example, "Deutsch" for German), select **Show native names**.

10. Click Install.

The web-based installer downloads and installs the software you selected in step 5.

#### TIMPORTANT

If you lose Internet access while the web-based installer is downloading software, the web-based installer does not install the software and displays a warning message. You must start the web-based installer again to download and install the software.

11. Click **Finish** when you're done.

### ΝΟΤΕ

Depending on the version of Microsoft .NET Framework installed on your computer and the software you selected in step 5, you might need to restart your computer midway through the installation.

## Removing the software

You can remove SMART software using SMART Uninstaller.

#### To remove SMART software

 In Windows 7 operating systems, select Start > All Programs > SMART Technologies > SMART Tools > SMART Uninstaller.

OR

In Windows 8, 8.1 or 10 operating systems, go to the *Apps* screen and then scroll to and click **SMART Uninstaller**.

## ΝΟΤΕ

In some upgrade scenarios, **SMART Uninstaller.exe** may be located in the **SMART Technologies** folder rather than the **SMART Technologies**(**SMART Uninstaller** folder. You will need to adjust the scripts appropriately to copy from both locations.

#### 2. Click Next.

3. Select the check boxes of the SMART software and supporting packages that you want to remove, and then click **Next**.

#### **NOTES**

 SMART Uninstaller automatically removes any supporting packages that are no longer used. If you choose to remove all SMART software, SMART Uninstaller automatically removes all supporting packages, including itself.

#### TIPS

- To select all software and supporting packages, click Select All.
- To clear the selection of all software and supporting packages, click Clear All.

#### 4. Click Uninstall.

SMART Uninstaller removes the selected software and supporting packages.

5. Click Finish.

#### SMART TECHNOLOGIES

smarttech.com/support smarttech.com/contactsupport smarttech.com/kb/170900